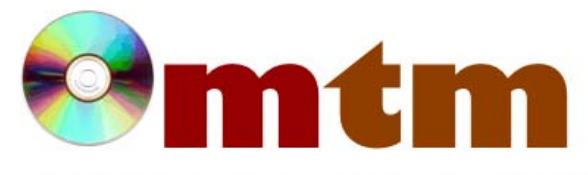

## FAQ

## Máster oficial en Traducción Multimedia

| Referencia      | 236                                                                                                    |
|-----------------|----------------------------------------------------------------------------------------------------|
| Nombre          | Ooona Toolkit                                                                                                    |
| Ayuda alumnado  | Horyacheva, Anastasiya                                                                                                    |
| E-mail alumnado | anastasia.horyacheva@gmail.com                                                                                                    |
| FAQ-1           | ¿Cómo puedo registrarme o iniciar sesión para la versión de prueba?                                                                                                    |
| Respuesta FAQ-1 | Para registrarte en la versión de prueba haz clic en «FREE TRIAL» o accede a este enlace:<br>https://ooona.ooonatools.tv/Account/Register. Completa el formulario de registro. Verifica tu correo electrónico y el<br>número de teléfono. Una vez que hayas completado la verificación tendrás acceso a la versión de prueba de Ooona<br>Toolkit durante 4 semanas. La versión de prueba tiene un límite de exportación de 20 subtítulos.                                                                                                    |
| FAQ-2           | ¿Qué herramienta debería utilizar?                                                                                                    |
| Respuesta FAQ-2 | <ul> <li>Create. Si quieres crear un archivo de subtítulos desde cero.</li> <li>Closed Captions. Si quieres editar un archivo de subtítulos cerrados.</li> <li>Translate. Para traducir un archivo, corregir errores, registrar los cambios realizados en este y/o compartirlo con un cliente (con o sin uso de contraseña).</li> <li>Convert. Si solo deseas convertir archivos de un formato a otro. Esta opción no permite editar el archivo, solo previsualizarlo y exportarlo en un formato diferente.</li> <li>Convert Batch. Si quieres convertir varios archivos al mismo tiempo.</li> <li>Compare. Para visualizar las diferencias entre dos versiones de un archivo de subtítulos. Esta opción no permite editar los archivos.</li> <li>Pro. Las versiones Pro incluyen, entre otras:</li> <li>Onda de sonido y cambios de plano en la línea de tiempo del vídeo. Para activar esta opción se debe utilizar la aplicación Ooona Agent (descargada previamente).</li> <li>Revisión y corrección automática de los errores de todo el archivo.</li> <li>Incluye otro archivo en el proyecto: puedes importar solo el texto o el pautado o agregar todos los subtítulos desde un archivo diferente al del proyecto.</li> </ul> |